#### รายละเอียดวิธีการใช้งานระบบการให้บริการ E-service

๑.เปิดเว็บไซต์องค์การบริหารส่วนตำบลหนองหัวฟาน <u>www.nongfan.go.th</u> (ดังในรูปภาพ)

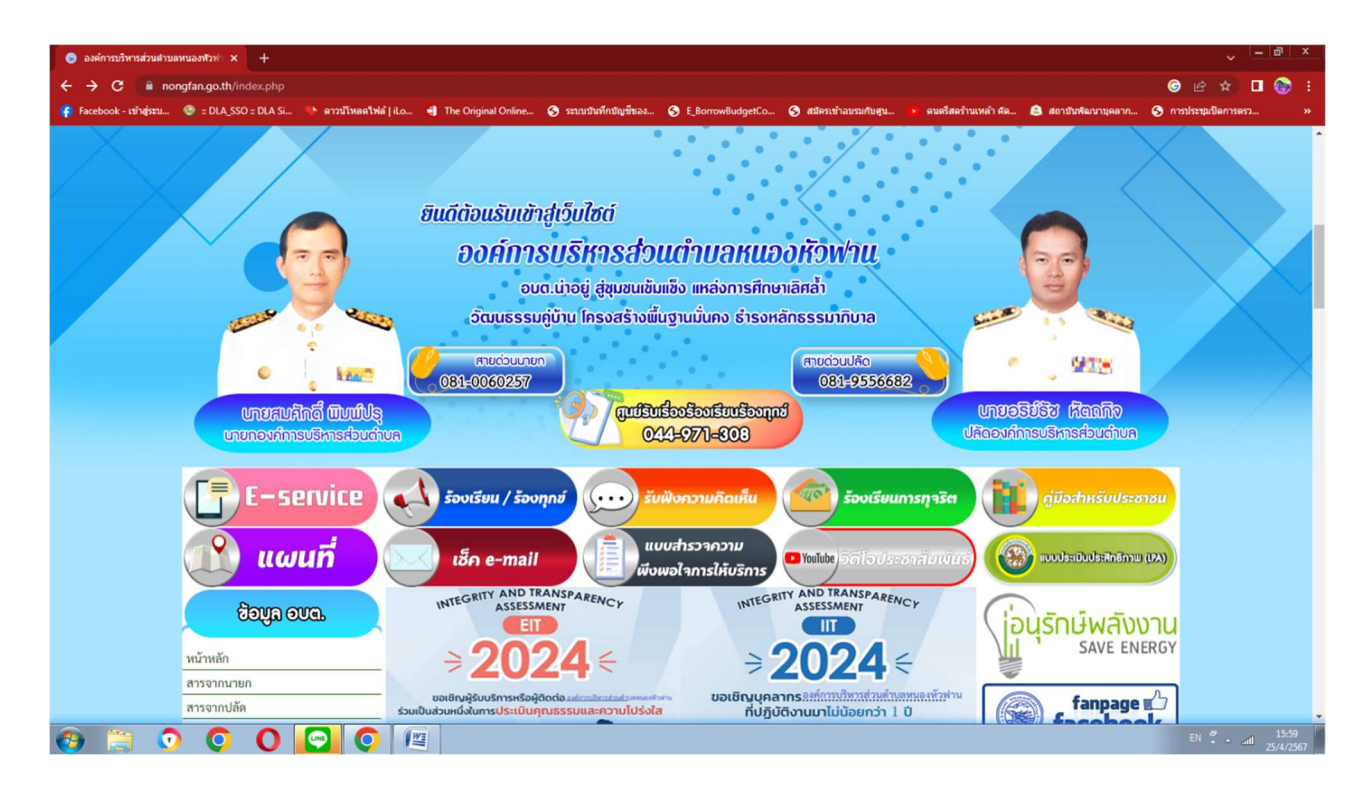

๒.เลือกหัวข้อแบนเนอร์ด้านขวามือ โดยเลื่อนลงมาด้านล่าง ชื่อแบนเนอร์ว่า "E–Service บริการประชาชน" (ดังในรูปภาพ)

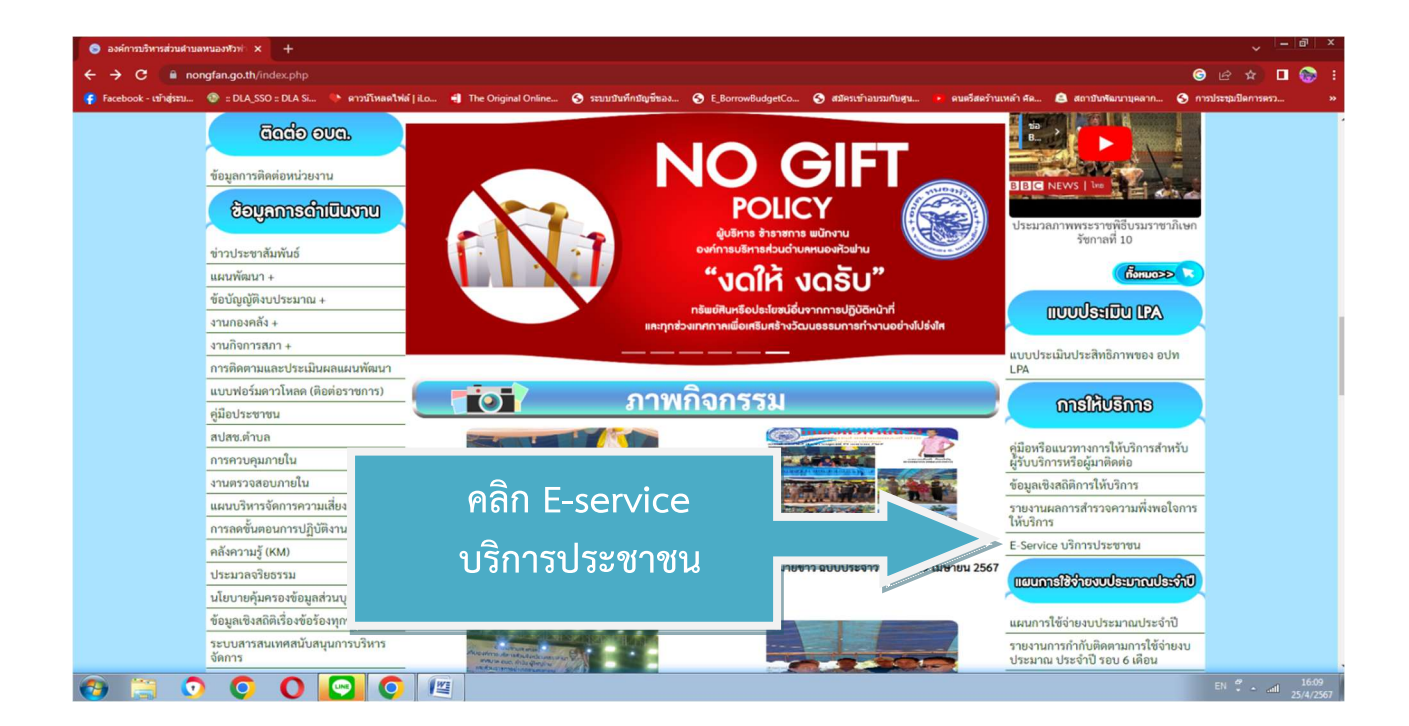

๓. เลือกเรื่องที่จะรับบริการ (ดังในรูปภาพ)

- ๑. แจ้งเรื่องร้องเรียนการทุจริต
- ๒. แบบแจ้งข้อมูลไฟฟ้าส่องสว่างในทางสาธารณะขัดข้อง
- ๓. แบบลงทะเบียนขอรับความช่วยเหลือของประชาชน
- ๔. ตรวจสอบสิทธิเงินอุดหนุนเด็ดแรกเกิด
- ๕. คำร้องขอใช้สถานที่/ห้องประชุม
- ๖. แผนที่ อบต.หนองหัวฟาน
- ๗. แบบคำร้องทั่วไป

จากนั้นให้ดำเนินการกรอกรายละเอียดข้อมูลต่างๆ ให้ครบถ้วนในแบบฟอร์มที่กำหนด

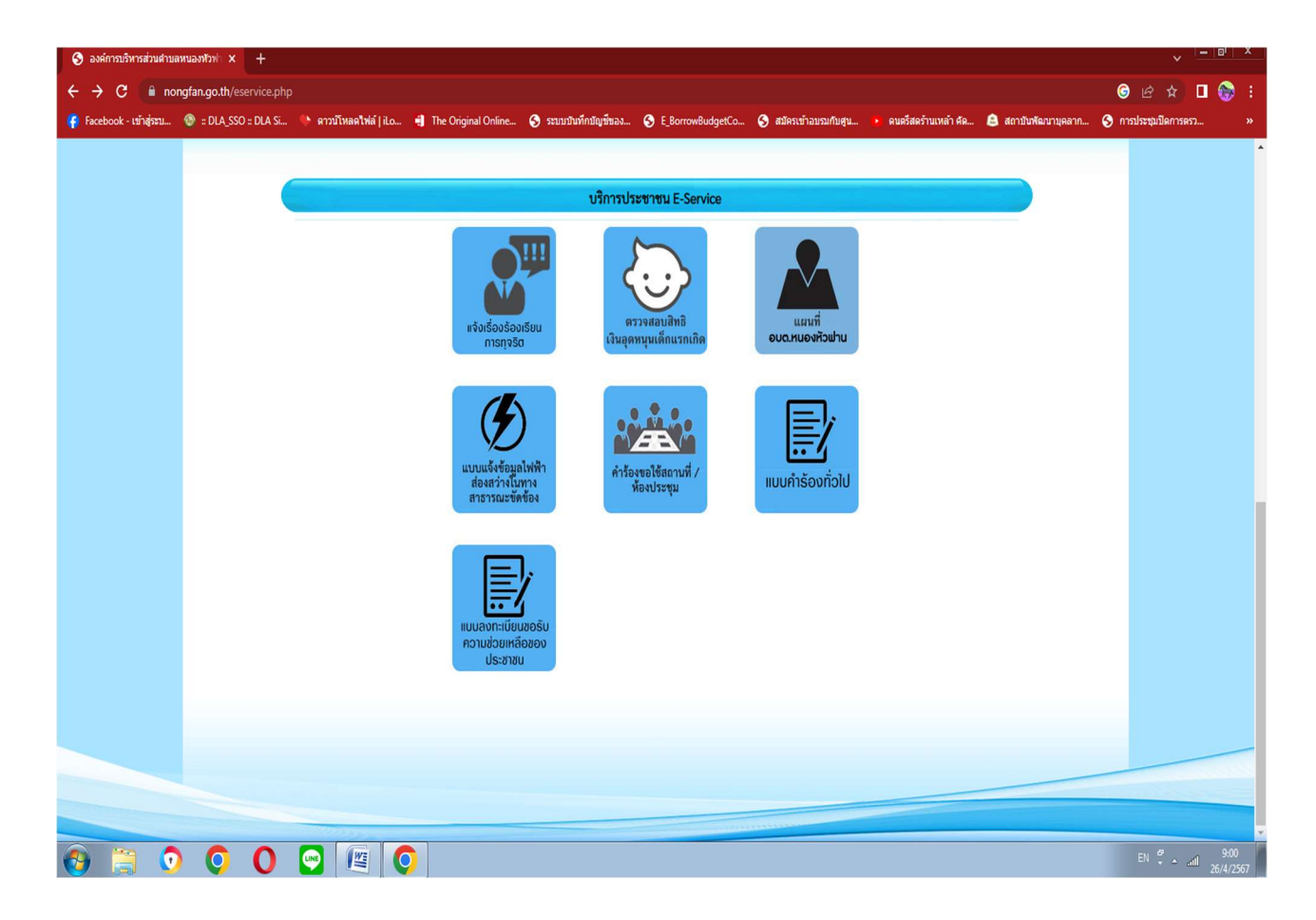

# แจ้งเรื่องร้องเรียนการทุจริต

| 🚱 องศ์การบริหารส่วนตำบลหนองที่วท่ x 🕂           |                         |                                     |                             |                         |                               | v — 📴 🗡                            |
|-------------------------------------------------|-------------------------|-------------------------------------|-----------------------------|-------------------------|-------------------------------|------------------------------------|
| ← → C Inongfan.go.th/contact5.p                 | hp                      |                                     |                             |                         |                               | ල ය 🖈 🛛 😪 :                        |
| 🐐 Facebook - ເຫົາສູ່ຈະນ 💿 :: DLA_SSO :: DLA Si. | 🐤 ดาวบ์โทลดไฟล์   iLo 📲 | The Original Online 📀 ระบบบันทึกบัญ | มขึ้ของ 🔇 E_BorrowBudgetCo. | 📀 ສນັครເข້າວນรນກັນສູນ 🌘 | ดนตรีสตร้านเหล้า คัด 🚨 สถาบัน | ฟัฒนาบุคลาก 🌀 การประชุมปิดการตรว » |
|                                                 |                         | CELER CONTRACTOR                    |                             | 1 1 1 2 S               | and the second                |                                    |
|                                                 | 10 A 10                 | ລາດ້ວງຮາເຮົາວາ                      | ສ່ວນເຕີອນເວນ                | າເລ.ານັ້ວນໄວນ           | CASAS-                        |                                    |
|                                                 | NOT ON                  |                                     |                             |                         |                               |                                    |
|                                                 | A A                     | อำเภอขามสะแ                         | กแสง จังหวัด                | นครราชสมา               | And the                       |                                    |
|                                                 | หน้าหลัก                | ข่าวกิจกรรม ข่าว                    | ประชาสัมพันธ์               | กระดานถาม-ดอบ           | ติดต่อ-สอบถาม                 |                                    |
|                                                 | <u> </u>                | ช่องทางวั                           | ้องเรียนทุจริตและประพฤติมิข | เอบ                     |                               |                                    |
|                                                 |                         |                                     |                             |                         |                               |                                    |
|                                                 |                         | ข้อมูลของท่า                        | นจะถูกเก็บรักษาเป็เ         | <mark>แควา</mark> มลับ  |                               |                                    |
|                                                 | ชื่อผู้ติดต่อ           |                                     |                             |                         |                               |                                    |
|                                                 | ที่อยู่                 | เข้านเลขที่ ตำบล/แขวง อำเภ          | อ/เขต จังหวัด               |                         |                               |                                    |
|                                                 | เบอร์โทรศัพท์           | เช่น 08x-xxxxxxx                    |                             |                         |                               |                                    |
|                                                 | E-mail                  |                                     |                             |                         |                               |                                    |
|                                                 | รายการติดต่อ            | แจ้งร้องเรียนการทุจริต              |                             | ~                       |                               |                                    |
|                                                 | เรื่อง                  |                                     |                             |                         |                               |                                    |
|                                                 | รายละเอียด              |                                     |                             |                         |                               |                                    |
|                                                 |                         |                                     |                             |                         |                               |                                    |
|                                                 |                         |                                     |                             |                         |                               |                                    |
| 🚱 🗒 🧿 🚺 🛈                                       | S (2)                   |                                     |                             |                         |                               | EN 🗳 🔺 and 9:05<br>26/4/2567       |

๒. แบบแจ้งข้อมูลไฟฟ้าส่องสว่างในทางสาธารณะขัดข้อง

| 🥫 แบบแจ้งข้อมูลไฟฟ้าส่องสว่างในทา 🗙 🕂                                |                                                                                                    | ~ <u>- a ×</u>                                                 |
|----------------------------------------------------------------------|----------------------------------------------------------------------------------------------------|----------------------------------------------------------------|
| ← → C 🔒 docs.google.com/forms/d/e/1FAIpQLSf6FmopcRVa-b1              | IWssSJDkdDUSnT-fXWCu50y29K1udfUds7g/viewform                                                                                      | ම 🖻 🖈 🗖 🚱 :                                                    |
| 🧣 Facebook - เข้าสู่ระบ 🚳 :: DLA_SSO :: DLA Si 🔶 ดาวบัโหลดใฟล์   i.o | 🗃 The Original Online 🧿 ระบบบันทึกปัญชีของ 🔇 E_BorrowBudgetCo 🥥 สมัครเข้าอบรมกับสุน 💌 คา                                          | นตรีสตร้านเหล้า คัด 🚨 สถาบันพัฒนาบุคลาก 📀 การประชุมปิดการครว » |
|                                                                      | เบบแล้งข้อมูลไฟฟ้าส่องสว่างในทาง<br>สาธารณะขัดข้อง<br>โปรดไห้ข้อมูลโดยละเรียดและครบถ้วมเพื่อประโยรม์ในการปฏิบัติงายของเจ้าหน้าที่ |                                                                |
|                                                                      | peeradatthaumtakhu@gmail.com ແລ້ນນັດເຫຼີ<br>ເວີ ໃນໄປອ່ານກັນ                                                                       |                                                                |
|                                                                      | * ระบุว่าเป็นศาคามที่จำเป็น                                                                                                    |                                                                |
|                                                                      | ขึ้อ-สกุล *<br>ศาตอบของคุณ                                                                                                    |                                                                |
| р                                                                    | <b>ที่อยู่ *</b><br>ศำคอบของคุณ                                                                                                   |                                                                |
| 🚱 🗒 O O 💽 🖉 📀                                                        |                                                                                                    | EN #                                                           |

๓. แบบลงทะเบียนขอรับความช่วยเหลือของประชาชน

| 🧮 แบบลงทะเบียนขอรับความช่วยเหลือ 🗙 🕂                                 |                                                                                                    | →                              |
|----------------------------------------------------------------------|----------------------------------------------------------------------------------------------------|--------------------------------|
| ← → C   docs.google.com/forms/d/e/1FAipQLScVhD3hRCFB2lk              | yDtFIT7etzxuilfCo-7YltOYQZmNUYf8kjQ/viewform                                                                                   | G 🖻 ☆ 🛛 🏀 :                    |
| 👘 Facebook - เข้าสู่ระบ 🐵 :: DLA_SSO :: DLA Si 🐤 ดาวบัโหลดไฟล์   iLo | 🖞 The Original Online 🥱 ระบบบันทึกปัญชีของ 🔇 E_BorrowBudgetCo 🔇 สมัครเข้าอบรมกับสุน 🔸 คนตรีสตร้านเหล้า ศ.ศ 🚊 สถาบันพัฒนาบุคลาก | . 🔇 การประชุมปัดการตรว »       |
|                                                                      | โปรดไฟนัอมูลโดยละเงียดและครบก่านเพื่อประโยรนโนการปฏิบัติงานของเจ้าหล่าที                                                       | ĺ                              |
|                                                                      | peeradatthaumtakhu@gmail.com ឥត័របវ័ល្បប៊ី 🖉                                                                                   |                                |
|                                                                      | * ระบุว่าเป็นสาถามที่จำเป็น                                                                                                    |                                |
|                                                                      | ชื่อ-สกุล *                                                                                                    |                                |
|                                                                      | ศำตอบของคุณ                                                                                                    |                                |
|                                                                      | ทีอยู่ *                                                                                                    |                                |
| P                                                                    | สำคอบของคุณ                                                                                                    |                                |
| 📀 🚞 🧿 🔾 🖸 🔤 🖉                                                        |                                                                                                    | EN 🗳 🔺 attil 9:10<br>26/4/2567 |

## ๔. ตรวจสอบสิทธิเงินอุดหนุนเด็ดแรกเกิด

| (iii)      (iiii)     (iiii)     (iiiii)     (iiii)     (iiiiii)     (iiiiii)     (iiiii)     (iiii)     (iiii)     (iiii)        | ~ <u>- 8 ×</u>             |
|----------------------------------------------------------------------------------------------------|----------------------------|
| ← → C 🔒 csgcheck.dcy.ga.th/public/eq/popSubsidy.do?ms=1586332322920                                                                                                    | ලි ය 🕁 🖬 🌚 :               |
| 🌾 Facebook-เข้าสู่รรม. 💿 EDLASSO EDLAS 🔍 คารมีโพลสาฟล์ ( i.l.a., 4) The Original Online 🔇 รรมเปลี่ยก็เป็นชี้หลอ 🔇 E.BorowikudgetCa 🔇 สม่หาเข้าสมรมกับสู่น                                                                                                    | 📀 การประชุมปิดการตรว »     |
| ເບດີຍ ແລະ ເປັນ ແລະ ເປັນ ແລະ |                            |
| Q สันหารโอมูล C เริ่มต้นหาโหน่                                                                                                    |                            |
| นจังข้อคำถามและข้อร้องเรียน<br>ติดตามข้อร้องเรียน                                                                                                    |                            |
| ร่านวนผ่ใช้งานขณะนี้ 528 ราย                                                                                                    |                            |
| download safety                                                                                                    |                            |
| 🚱 🗃 🧿 🔕 🖸 🔄 🖉                                                                                                    | EN 😴 🔺 📶 9:13<br>26/4/2567 |

### คำร้องขอใช้สถานที่/ห้องประชุม

| 📃 ศำร้องขอใช้สถานที่ / ห้องปร | + × upra             | 1                     |                                                   |                                                                |                               |                       |                        |                     | ~                  | - 0                 | x  |
|-------------------------------|----------------------|-----------------------|---------------------------------------------------|----------------------------------------------------------------|-------------------------------|-----------------------|------------------------|---------------------|--------------------|---------------------|----|
| ← → C 🗎 docs.g                | oogle.com/forms/d/e/ | /1FAIpQLSd2mWA_9Ms8   | BydhSH895RxWM8mYXE                                | TLTjtpfcGAS9be-MlyAVA                                          | /viewform                     |                       |                        |                     | S & \$             |                     |    |
| 🦸 Facebook - เข้าสู่ระบ 🚳     | : DLA_SSO :: DLA Si  | 🗣 ดาวบ์โหลดใฟล์   iLo | 🗐 The Original Online                             | 📀 ระบบบันทึกบัญชีของ                                           | S E_BorrowBudgetCo            | 🕙 สมัครเข้าอบรมกับศูน | 🧯 ดนตรีสตร้านเหล้า ศัด | 😂 สถาบันพัฒนาบุคลาก | S การประชุมปิดการต | ກ                   |    |
|                               |                      |                       | คำร้องขอ<br>กรุณาตอบให้ตรมหุก<br>peeradatthaumtak | เใช้สถานที่ /<br><sup>เ</sup> ใช้สถานที่ /<br><sup>เช่อง</sup> | ( ) ( ) ( )<br>( ) ห้องประชุม |                       |                        |                     |                    |                     |    |
|                               |                      |                       | 🎦 ไม่ใช้ร่วมกัน                                   |                                                                |                               |                       |                        |                     |                    |                     |    |
|                               |                      |                       | * ระบุว่าเป็นศาถามที                              | สำเป็น                                                         |                               |                       |                        |                     |                    |                     |    |
|                               |                      |                       | ชื่อ-สกุลของผู้ที่ดัง<br>ศำตอบของคุณ              | องการขึ้นค่าร้อง *                                             |                               |                       |                        |                     |                    |                     |    |
|                               |                      |                       | ที่อยู่ <b>*</b>                                  |                                                                |                               |                       |                        |                     |                    |                     |    |
|                               |                      |                       |                                                   |                                                                |                               |                       |                        |                     |                    |                     |    |
| 10                            |                      |                       |                                                   |                                                                |                               |                       |                        |                     |                    |                     |    |
| 📀 🚞 📀                         | 0 0                  | 😔 🖉 🤇                 |                                                   |                                                                |                               |                       |                        |                     | EN 🇳 🛓             | all 9:15<br>26/4/25 | 67 |

### ๖. แผนที่ อบต. หนองหัวฟาน

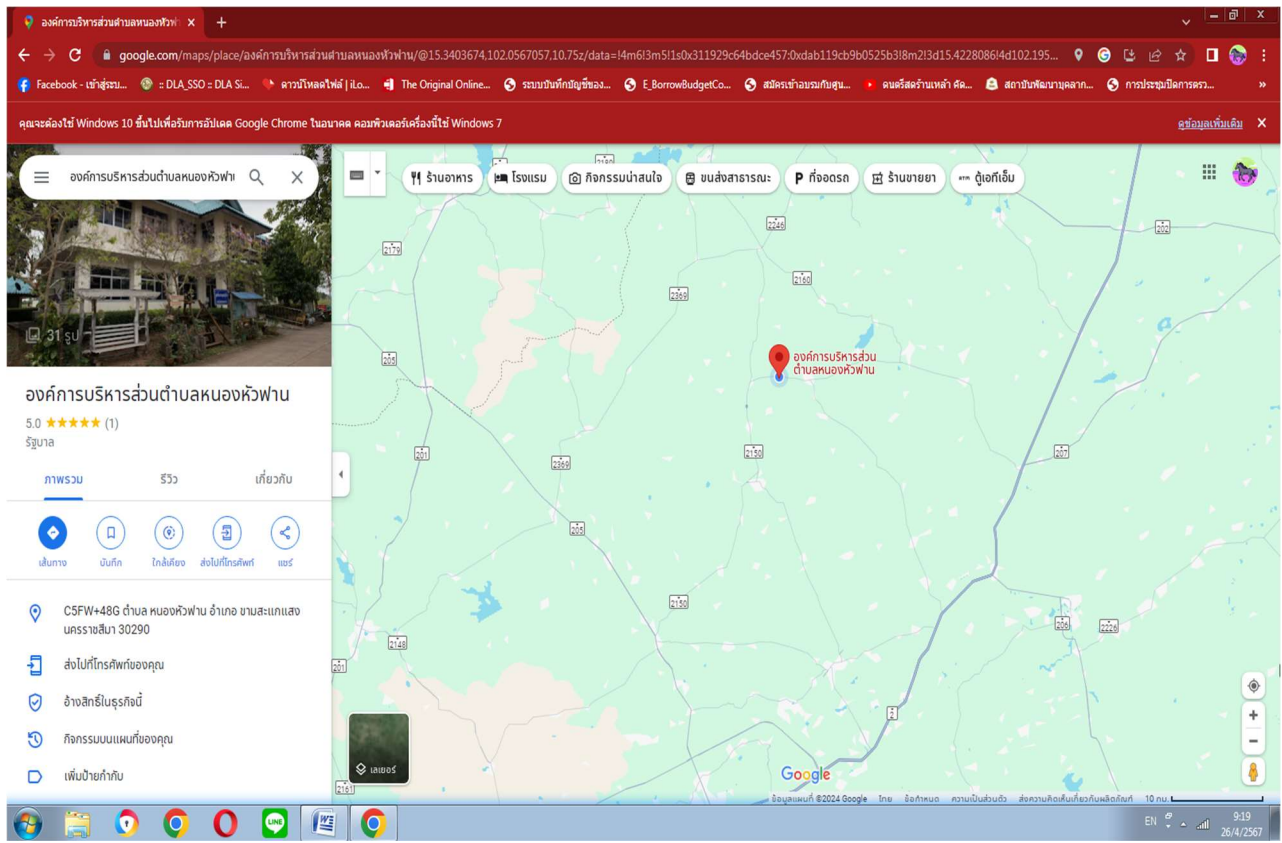

| ๗. แบบคำร้องทั่วไป                                                          |                                                                                                    | _  ୶   X                       |
|-----------------------------------------------------------------------------|----------------------------------------------------------------------------------------------------|--------------------------------|
|                                                                             | IF_CysMMN-CVOYk3SNFaEM-kMzIvolBus6OA/viewform                                                                                                    |                                |
| 👎 Facebook - เข้าสู่ระบ 🐵 :: DLA_SSO :: DLA Si 🕪 ดาวบัโหลดไฟล์   iLo        | 🖷 The Original Online 🧿 ระบบปันทึกปัญชัชออ 📀 E_BorrowBudgetCo 📀 สมัคระนำอบรมกับสุน 🔸 คนตรัสตร้านเหล่า คัค 🙆 สถาปันพัฒนาบุคลาก                                                                                                    | 🚱 การประชุมปิดการตรว »         |
| คุณจะต้องใช้ Windows 10 ขึ้นไปเพื่อรับการอัปเดต Google Chrome ในอนาคต คอมพิ | แตงร์เครื่องนี้ใช่ Windows 7                                                                                                    | <u>ดูข้อมูลเพิ่มเติม</u> ×     |
|                                                                             | ເພື່ອມູ່ແລະ ເພື່ອການແລະ ເພື່ອການແລະ ເພື |                                |
|                                                                             | * ระบุว่าเป็นศากามที่จำเป็น                                                                                                    |                                |
|                                                                             | ชื่อ-สกุล *<br>ศำคอบของคุณ                                                                                                    |                                |
| P                                                                           | <b>ที่อยู่ *</b><br>ศาคอบของคุณ                                                                                                    |                                |
| 🔞 🗎 🧿 🔕 🖸 🖳 🧔                                                               |                                                                                                    | EN 🗳 🔺 ariil 9:20<br>26/4/2567 |